インターネットホスティングサービス

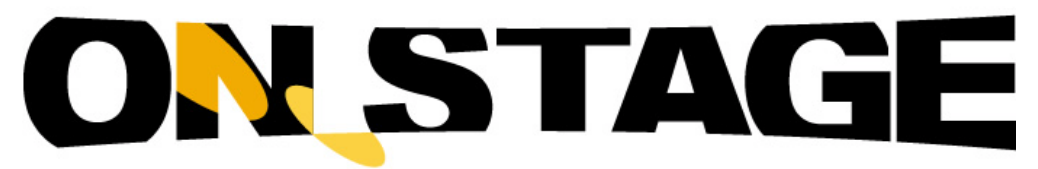

# Outlook 2003 メール設定マニュアル

Windows 7 2012 年 2 月版

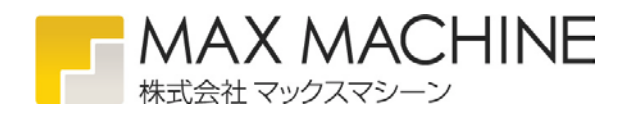

## Outlook 2003 (Windows 7)

| ◎ 受信トレイ - Microsoft Outlook                        |             |                    |                         |   |
|----------------------------------------------------|-------------|--------------------|-------------------------|---|
|                                                    |             |                    |                         |   |
| 🔄 🗊 新規作成(N) 🗸 🎒 隆 🗙 🔍 返信(R)                        |             | 送受信(E)             | •                       | の |
| メール                                                | 受信トレイ       | 検索( <u>I</u> )     | •                       |   |
| お気に入りフォルダ                                          | ! [] [g]差出人 | アドレス帳( <u>B</u> )  | Ctrl+Shift+B            |   |
| □ 受信トレイ (1) □ 送信済みアイテム                             | □ 日付: 今日    | 仕訳ルールと通知(          | <u>L</u> )              |   |
| ここで、「していたい」では、 ここでは、 ここで、 ここで、 ここで、 ここで、 ここで、 ここで、 | 5 811.78    | "削除済みアイテム          | " フォルダを空にする( <u>Y</u> ) |   |
| すべてのメール フォルダ                                       |             | 電子メール アカウ          | ント( <u>A</u> )          | n |
| 🖃 🧐 個人用フォルダ                                        |             | ユーザー設定( <u>C</u> ) |                         | ٢ |
| BSS フィード                                           |             | オプション( <u>0</u> )  |                         |   |
|                                                    |             | Evernote 4 (こ追加    | ļ.                      |   |
| <ul> <li>              受信トレイ(1)</li></ul>          |             |                    | 8                       |   |

① メニューバーの[ツール]から[電子メール アカウント]を選択します。

| 電子メール アカウント | このウィザードでは、Outlook が使用する電子メール アカウントとディレ<br>クトリの設定を変更できます。<br>電子メール<br>④ 新しい電子メール アカウントの追加(E)<br>④ 既存の電子メール アカウントの過加(E)<br>① 既存の電子メール アカウントの表示と変更(い)<br>う 既存のディレクトリやアドレス帳の追加(D)<br>④ 既存のディレクトリやアドレス帳の表示と変更(H) |
|-------------|----------------------------------------------------------------------------------------------------|
|             | < 戻る(B) < 次へ(N) > 2 閉じる(C)                                                                                                    |

 ② 「電子メール アカウント」の画面が表示されましたら、[新しい電子メールアカウントの追加]を選 択し [次へ]をクリックします。

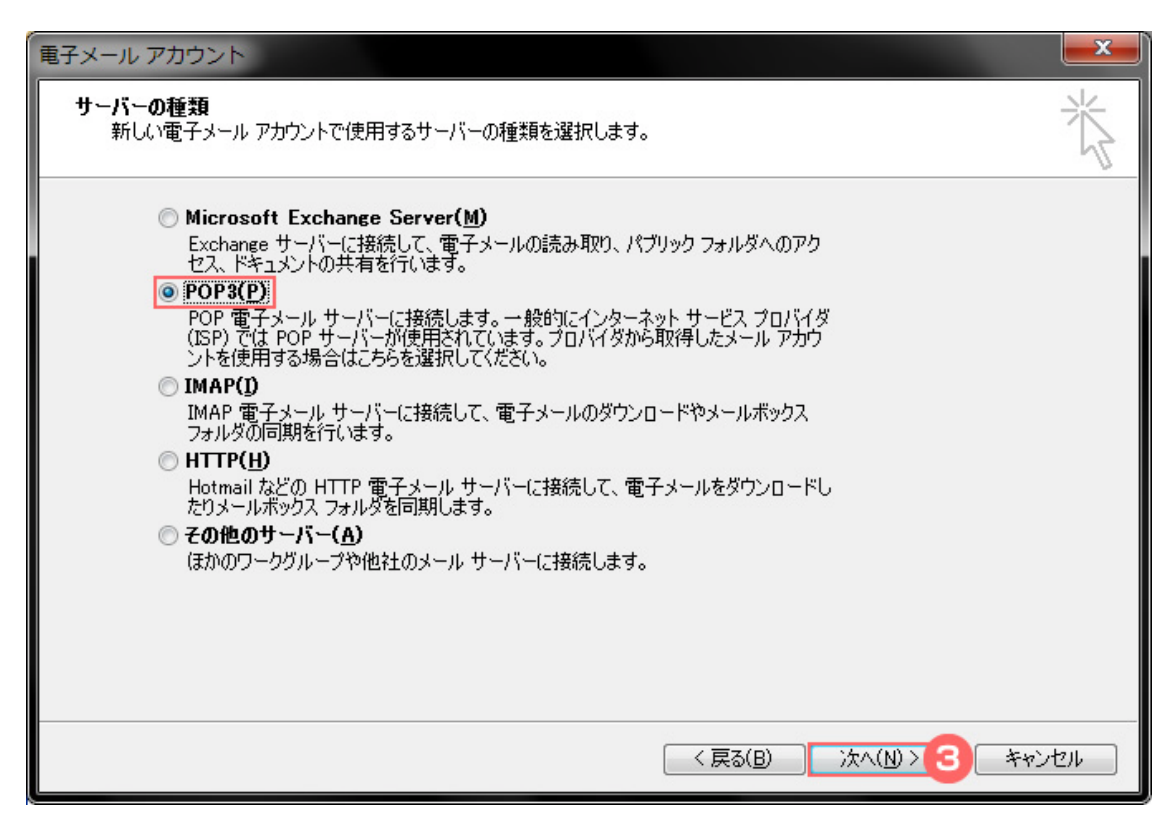

③ 「サーバーの種類」の画面が表示されます。[POP3]を選択し、[次へ]をクリックします。

| 電子メール アカウント<br>インターネット電子メールの設定 (POP3)<br>電子メール アカウントを使用するには、以下の                                                              | 項目をすべて設定してください。                                                                                                    |
|----------------------------------------------------------------------------------------------------|----------------------------------------------------------------------------------------------------|
| ユーザー情報       名前(Y):     お客様名(任意)       電子メール アドレス(E):     お客様メールアドレス       メール サーバーへのログオン情報       アカウント名(U):     お客様メールアドレス  | サーバー情報<br>受信メールサーバー (POP3)(1): mailお客様ドメイン名<br>送信メールサーバー (SMTP)(0): mailお客様ドメイン名<br>設定のテスト<br>この画面内に情報を入力したら、アカウントのテストを行<br>うことをお勧めします。テストを実行するには「アカウント |
| パスワード(P): **********<br>「パスワードを保存する(P)<br>メール・サーバーがセキュリティで(保護さ<br>れたパスワード認証 (SPA) に対応して<br>いる場合には、チェック ボックスをオンにし<br>てください(L) | 設定のテスト」をクリックします(ネットリークに接続されて<br>いる必要があります)。<br>アカウント設定のテスト(①…<br>詳細設定( <u>M</u> )…                                                                      |
|                                                                                                    | < 戻る(B) 次へ(N)> キャンセル                                                                                                    |

④ 「インターネット電子メールの設定」の画面が表示されます。各項目に下記情報を入力します。
 入力が終わりましたら、[詳細設定]をクリックします。

#### ▼ユーザー情報

- ・名前:任意のお客様名(ここに入力したお名前が送信者として表示されます)
- ・電子メールアドレス:お客様のメールアドレス 💥
- ▼メールサーバーへのログオン情報
  - ・アカウント名:お客様のメールアドレス 💥
  - ・パスワード : お客様のメールアドレスパスワード 💥
  - ・パスワードを保存する: チェックを入れる
  - ・パスワード認証:チェックしない

#### ▼サーバー情報

- ・受信メールサーバー:mail.お客様ドメイン名 💥
- ・送信メールサーバー:mail.お客様ドメイン名 ※

※メールアドレス・メールアドレスパスワード・受信/送信メールサーバーは、半角英数字にてお 間違いの無いように入力して下さい。

| インターネット電子メール設定                                                                                                    |
|----------------------------------------------------------------------------------------------------|
| 全般 送信サーバー 接続 詳細設定                                                                                                    |
| <ul> <li>※送信サーバー (SMTP) (基認証が必要(Q)</li> <li>● 受信メール サーバーと同じ設定を使用する(U)</li> <li>● 次のアカウントとパスワードでログオンする(L)</li> <li>アカウント名(N):</li> <li>パスワード(P):</li> <li>「パスワード(P):</li> <li>「パスワードを保存する(B)</li> <li>「メール サーバーがセキュリティで保護されたパスワード認証 (SPA)</li> </ul> |
| <ul> <li>□ に対応している場合には、チェックボックスをオンにしてください(S)</li> <li>○ メールを送信する前に受信メール サーバーにログオンする(D)</li> </ul>                                                                                                    |
|                                                                                                    |
| OK キャンセル                                                                                                    |

⑤ 「インターネット電子メール設定」の画面が表示されます。[送信サーバー]のタブをクリックし、以下の通り設定します。

- ・『送信サーバー(SMTP)は認証が必要』:チェックを入れる
- ・『受信メールサーバーと同じ設定を使用する』:選択

| インターネット電子メール設定                              |
|---------------------------------------------|
| 全般 送信サーバー 接続 詳細設定                           |
| サーバーのポート番号                                  |
| 受信サーバー (POP3)(D: 110 標準設定(D)                |
| このサーバーは暗号化された接続 (SSL) が必要(E)                |
| 送信サーバー (SMTP)(U): 587                       |
| このサーバーは喧ちしこれに接続(335)が必要(の)<br>サーバーのなんで白い(1) |
| 短い                                          |
| 配信                                          |
| □ サーバーにメッセージのコピーを置く(L)                      |
| □ サーバーから削除する(R) 10 🚽 日後                     |
| 」 前川除済みアイテム] から削除されたら、サーバーから削除(M)           |
|                                             |
|                                             |
|                                             |
| 6                                           |
| OK ++>セル                                    |

- ⑥ [詳細設定]のタブをクリックし、以下の通り設定します。設定が終わりましたら、[OK] をクリック します。
  - ▼サーバーのポート番号
    - ・受信サーバー (POP3):110 💥
    - ・送信サーバー (SMTP):587 💥

※半角数字にてお間違いの無いように入力して下さい。

- ▼配信
  - ・サーバーにメッセージのコピーを置く:同じメールアドレスをパソコン2台以上で受信する場合は、チェックを入れます。

| 電子メール アカウント                                                               |                                          |                                                              |                               | ×      |
|---------------------------------------------------------------------------|------------------------------------------|--------------------------------------------------------------|-------------------------------|--------|
| <b>インターネット電子メ</b><br>電子メール アカウ                                            | ー <b>ルの設定(POP3)</b><br>ントを使用するには、以下の項目を  | すべて設定してください。                                                 |                               | 於      |
| ユーザー情報                                                                    |                                          | サーバー情報                                                       |                               |        |
| 名前( <u>)</u> ):                                                           | お客様名(任意)                                 | 受信メール サーバー (POP3)(I):                                        | mailお客様ドメイン名                  |        |
| 電子メール アドレス( <u>E</u> ):                                                   | お客様メールアドレス                               | 送信メール サーバー (SMTP)( <u>O</u> ):                               | mailお客様ドメイン名                  |        |
| メール サーバーへのロ                                                               | グオン情報                                    | 設定のテスト                                                       |                               |        |
| アカウント名(山):                                                                | お客様メールアドレス                               | この画面内に情報を入力したら、ア                                             | 7カウントのテストを行<br>5オス(つけ, 12カウント |        |
| パスワード( <u>P</u> ):                                                        | ****                                     | シンことのもかりひょう。 アスドを笑い<br>設定のテスト] をクリックします (ネッ<br>()る:必要があります)。 | トワークに接続されて                    |        |
| <b>V</b> 1                                                                | ペスワードを保存する( <u>R</u> )                   | アカウント設定のテスト(工)                                               |                               |        |
| <ul> <li>メールサーバーがセジ<br/>れたパスワード認証<br/>いる場合には、チェッ・<br/>てください(L)</li> </ul> | キュリティで(保護さ<br>(SPA) に対応して<br>り ボックスをオンにし |                                                              | 【詳細設定( <u>M</u> )             |        |
|                                                                           |                                          |                                                              |                               |        |
|                                                                           |                                          | < 戻る( <u>B</u> )                                             | <u>**</u>                     | 1211 ) |

⑦ 「インターネット電子メールの設定」の画面に戻りましたら、[次へ]をクリックします。

| 電子メール アカウント | <b>セットアップの完了</b><br>アカウントのセットアップに必要な情報がすべて入力されました。 |
|-------------|----------------------------------------------------|
|             | ウィザードを閉じるには、 [完了] をクリックしてください。                     |
|             |                                                    |
|             | < 戻る(B) <b>元7 8</b>                                |

⑧ 「セットアップの完了」の画面が表示されますので、[完了]をクリックします。 以上で、メールアカウント(メールアドレス)の設定は完了です。 メールの送受信をして、正しく送信・受信出来る事をお確かめ下さい。

### メール設定情報

【メール設定内容】

- サーバー情報
  - ・受信メール(POP3) : mail. お客様ドメイン名
  - ・送信メール(SMTP) : mail. お客様ドメイン名
- 受信メールサーバー
  - ・アカウント名 : お客様のメールアドレス
  - ・パスワード : お客様のメールアドレスのパスワード
  - ・セキュリティで保護されたパスワード認証 : 使用しない
- 送信メールサーバー
  - ・送信メールサーバーに認証を必要 : 使用する
  - ・アカウント名 : 受信時と同様に設定
  - ・パスワード : 受信時と同様に設定

サーバーのポート番号

- ・受信メール : 110
- ・送信メール : 587
- ・セキュリティで保護された接続 : 使用しない
- ※ 表記は Windows の Outlook Express / Windows メールを参考にしております。
- ※ IMAP で受信希望の場合サーバー情報の受信は IMAP を選択し、受信ポートは 143 を指定してください。
  - ! メールとホームページの容量が合算したご契約容量となりますので、
    - メールの溜めすぎにはご注意ください。
- ※ インターネットサービスプロバイダーが迷惑メール対策で行っている「25番ポートブロック」にも 対応した設定となっております。
- ※ 2007年以前から ON. STAGE でご利用いただいているドメインの場合、上記のとおりに設定しても、送信 だけができない可能性があります。その際は、ON. STAGE 管理画面に管理者権限でログインしていただき、対 象のアカウントを一旦削除し、その後同じ内容で作成してください。
  - アカウント削除の際に、サーバー上に残っているメールも削除されてしまうので、必ずメールソフトでー
     旦受信をしてからの削除をお願いいたします。当社では削除されたメールについて復元、その他一切の責任を負いかねますので、あらかじめご了承ください。